第 1 3 章

檔案上傳與

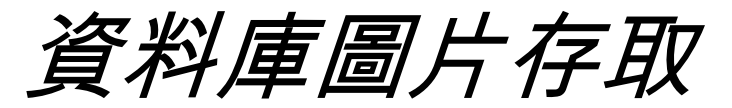

| 13-1 檔案上傳     | <br>   |
|---------------|--------|
| 13-1-1 多檔案上傳. | <br>   |
| 13-2 資料庫圖片存取  | <br>10 |

# 13-1 檔案上傳

在 PHP 的世界中,檔案上傳已不是件困難的事囉!但請您千萬記 得一件事:表單的資料編碼型態(EncType)一定要設為 『Multipart/Form-data』。

在表單欄位元件中有一個名為「File」的元件,它是由「Text」文字欄位與「Button」所組成,當我們按下「瀏覽」按鈕時,就會出現「選擇檔案」視窗讓我們選取本機中的檔案,例如:範例 file.php

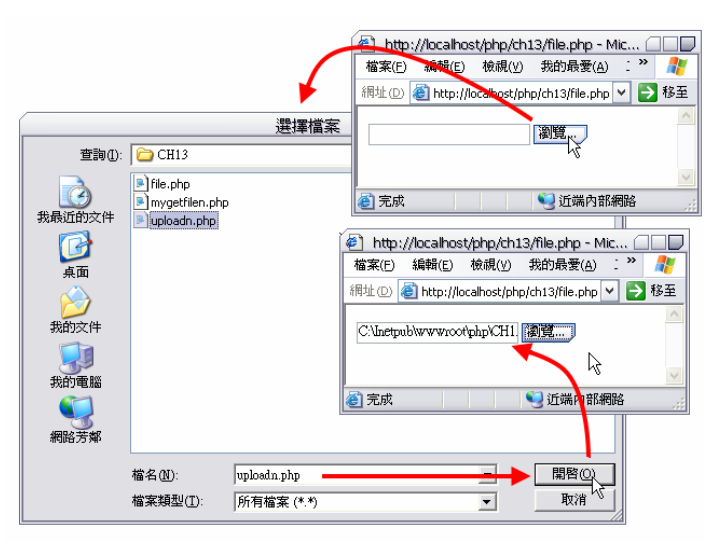

圖13-1 範例file.php。

這個「File」欄位元件就是主角之一,在「選擇檔案」市窗中出現 的檔案與目路都是使用者端機器的內容,而非我們的伺服器檔案內容

喔!廢話不多說,我們先來完成基礎的上傳網頁及表單元件佈置,完 成畫面如下圖:

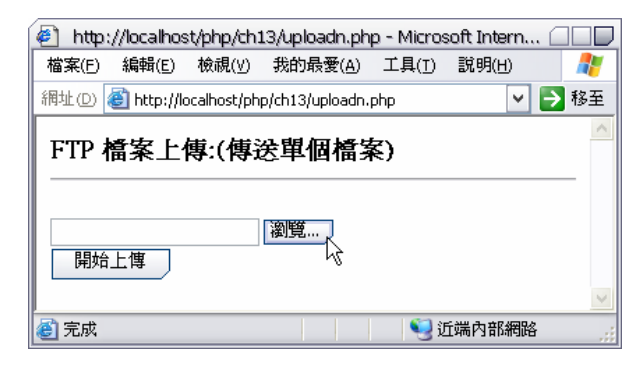

圖13-2 範例uploadn.php。

#### uploadn.php

- 1. <HTML><BODY>
- 2. <H3>FTP 檔案上傳:(傳送單個檔案)<HR></H3>
- 3.
- 4. <Form Action="mygetfilen.php" Method="POST"
- 5. Enctype="multipart/form-data">
- 6. <Input Type="File" Name="upfile" ><br>
- 7. <Input Type="Submit" value=" 開始上傳 ">
- 8. </Form>

9.

10. </BODY></HTM>

真正處理檔案上傳工作的是「mygetfilen.php」而非上傳表單

 $^{\sqcap}$  uploadn.php \_ :

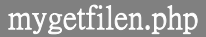

- 1. <HTML>
- 2. <head>
- 3. <meta http-equiv="Content-Type" content="text/html; charset=big5">
- 4. <title>單檔案上傳</title>

```
5. </head>
6. <BODY><H3>上傳檔案相關資訊:<HR></H3>
7.
8. <?
9.
         echo "<BLOCKQUOTE>";
10.
         echo "檔案名稱:".$_FILES["upfile"]["name"]. "<BR>";
         echo "檔案大小:".$_FILES["upfile"]["size"]."<BR>";
11.
         echo "檔案類型:".$ FILES["upfile"]["type"]."<BR>";
12.
13.
         echo "暫存檔名:".$ FILES["upfile"]["tmp name"]."<BR>";
               move uploaded file($ FILES["upfile"]["tmp name"], "file\\".
14.
   $_FILES["upfile"]["name"]);
            echo "您所上傳的檔案已儲存為 ".$ FILES["upfile"]["name"];
15.
16.
         echo "</BLOCKQUOTE>";
17. ?>
18.
19. <HR></BODY></HTML>
```

✓ 要取得檔案相關資訊,必須利用「\$\_FILES」變數陣列:

\$\_FILE[表單中的 FILE 欄位元件名][上傳的檔案屬性] 上傳的檔案屬性有下列數種:

- 1. name:上傳檔案的原始名稱。
- 2. size:上傳檔案的空間大小(檔案大小)。
- 3. type:上傳檔案的資料類型。
- 4. tmp\_name: PHP 程式接收上傳檔案後,未上傳檔案所訂定 的暫時名稱。
- ✓ move\_upload\_file()函數:

Move\_upload\_file() 函數

bool **move\_uploaded\_file** ( string filename, string destination)

因為檔案上傳後,該檔案將被放至於暫存目錄中,當程式執行完畢後,這個上傳檔案將會被刪除,因此,必須使用 move\_upload\_file()函數將此上傳檔移到我們指定的存放位置去。

上傳檔案的存放位置,也就是放置上傳檔案的目錄資料夾,其寫入的權限必須打開,這樣 move\_upload\_file()函數才能順利將此上傳檔移到我們指定的存放位置去。

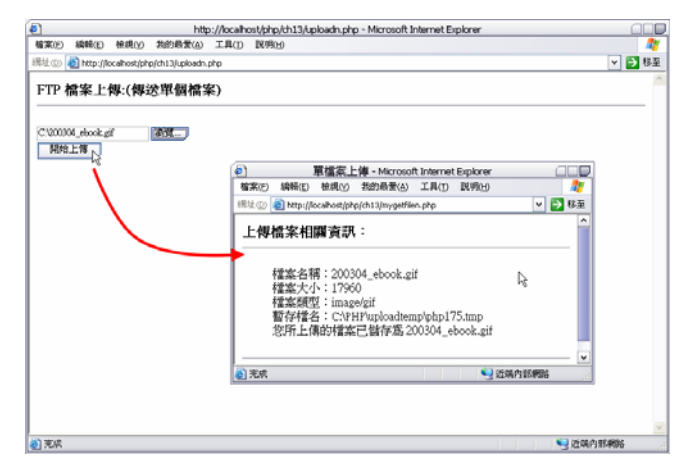

圖13-3 上傳檔案成功。

特別小心:如果上傳檔案的大小是 0,則 move\_upload\_file()函數在 搬移暫存檔到指定位置時將會產生錯誤,所以在 move\_upload\_file() 函數執行之前,,我們應該透過檔案大小的檢驗來預防錯誤:範例

### mygetfilen2.php

| my | /getfi                                                                        | ilen2. | php |  |  |  |  |
|----|-------------------------------------------------------------------------------|--------|-----|--|--|--|--|
| 1. | <h7< th=""><th>ML&gt;</th><th></th><th></th><th></th><th></th><th></th></h7<> | ML>    |     |  |  |  |  |
| 0  | .1                                                                            | 1.     |     |  |  |  |  |

- 2. <head>
- 3. <meta http-equiv="Content-Type" content="text/html; charset=big5">
- 4. <title>單檔案上傳</title>

```
5. </head>
6. <BODY><H3>上傳檔案相關資訊:<HR></H3>
7.
8. <?
9.
         echo "<BLOCKQUOTE>";
10.
         echo "檔案名稱:".$_FILES["upfile"]["name"]. "<BR>";
         echo "檔案大小:".$_FILES["upfile"]["size"]."<BR>";
11.
         echo "檔案類型:".$_FILES["upfile"]["type"]."<BR>";
12.
13.
         echo "暫存檔名:".$_FILES["upfile"]["tmp_name"]."<BR>";
        //檢驗檔案大小是否大於0
14.
15.
        if ( $_FILES["upfile"]["size"] > 0 )
16.
         {
17.
            move_uploaded_file($_FILES["upfile"]["tmp_name"],
                                                          "file\\"
   $_FILES["upfile"]["name"]);
18.
            echo "您所上傳的檔案已儲存為 ". $_FILES["upfile"]["name"];
19.
         }
20.
        else
21.
         {
22.
           echo "上傳檔案錯誤!您傳送的是空檔案!!";
23.
         }
         echo "</BLOCKQUOTE>";
24.
25. ?>
26.
27. <HR></BODY></HTML>
```

除了檔案大小不能為0外,我們也應該限制上傳檔案的最大體積, 免得我們的伺服器被大型的檔案給塞暴了!範例 mygetfilen3.php

| Mygetfi | ilen3.php(節錄)                                 |
|---------|-----------------------------------------------|
| 1.      | //檢驗檔案大小是否大於0                                 |
| 2.      | if ( \$_FILES["upfile"]["size"] <= 0)         |
| 3.      | {                                             |
| 4.      | echo "上傳檔案錯誤!您傳送的是空檔案!!";                     |
| 5.      | }                                             |
| 6.      | //檢驗檔案體積是否過大                                  |
| 7.      | else if ( \$_FILES["upfile"]["size"] > 50000) |
|         |                                               |

```
8.
          {
             echo "上傳檔案錯誤!您傳送的檔案大於 50k!!";
9.
10.
         }
11.
        else
12.
          {
13.
            move_uploaded_file($_FILES["upfile"]["tmp_name"],
                                                            "file\\"
   $_FILES["upfile"]["name"]);
             echo "您所上傳的檔案已儲存為 ". $_FILES["upfile"]["name"];
14.
15.
          )
```

## 13-1-1 多檔案上傳

要做多檔案上傳的程式,應該使用迴圈敘述來簡化程式,如此一 來,不管我們任意增加幾個上傳欄位都不必變更程式敘述!

假設我們現在要一次上傳三個檔案,以範例 uploadn.php 為設計基礎,將表單內容佈置如下圖:範例 uploadm.php

| <b>e</b>         | http://k       | calhost/j   | php/ch13/uplc    | adm.php        | - Microsoft | Interne | et Explorer |    |      |
|------------------|----------------|-------------|------------------|----------------|-------------|---------|-------------|----|------|
| 檔案( <u>F</u> ) 約 | 鳥輯( <u>E</u> ) | 檢視(⊻)       | 我的最愛( <u>A</u> ) | 工具( <u>I</u> ) | 說明(出)       |         |             |    |      |
| 網址(D) 🎒          | http://lo      | calhost/php | o/ch13/uploadm.  | php            |             |         |             | ~  | ▶ 移至 |
| FTP 檔            | 案上作            | 專:(傳達       | 送多個檔<br>瀏覽<br>瀏覽 | <b>≷</b> )     |             |         |             |    | ~    |
| 開始上              | 傳              |             | 瀏覽               |                |             | 6       |             |    | >    |
| 🥑 完成             |                |             |                  |                |             |         | 🧐 近端内部      | 網路 | i "i |

圖13-4 範例uploadm.php。

| up | loadm.php                       |
|----|---------------------------------|
| 1. | <html><body></body></html>      |
| 2. | <h3>FTP 檔案上傳:(傳送多個檔案)<hr/></h3> |
| 3. |                                 |

- 4. <Form Action="mygetfilem.php" Method="POST"
- 5. Enctype="multipart/form-data">
- 6. <Input Type="File" Name="upfile[]" ><br>
- 7. <Input Type="File" Name="upfile[]" ><br>
- 8. <Input Type="File" Name="upfile[]" ><br>
- 9. <Input Type="Submit" value="開始上傳 ">
- 10. </Form>

11.

12. </BODY></HTM>

注意看到表單 FILE 元件的 Name 屬性設定值,她們的名稱都一樣, 但是要改變成陣列形式!

現在來看一下處理多檔案上傳的 PHP 程式 mygetfilem.php:

| r | nygetfilem.php                                                          |
|---|-------------------------------------------------------------------------|
| 1 | . <html></html>                                                         |
| 2 | 2. <head></head>                                                        |
| 3 | 3. <meta content="text/html; charset=utf-8" http-equiv="Content-Type"/> |
| 4 | 4. <title>多檔案上傳</title>                                                 |
| 5 | 5.                                                                      |
| 6 | 5. <body><h3>上傳多檔案相關資訊: <hr/></h3></body>                               |
| 7 | 7.                                                                      |
| 8 | 3. </td                                                                 |
| 9 | ). for ( \$I=0; \$I < (count(\$_FILES["upfile"])-2); \$I++ )            |
| 1 | 10. {                                                                   |
| 1 | 1. if ( \$_FILES["upfile"]["name"][\$I] <> "" )                         |
| 1 | 2. {                                                                    |
| 1 | 3. echo " <blockquote>";</blockquote>                                   |
| 1 | 4. echo "檔案名稱:".\$_FILES["upfile"]["name"][\$I]."<br>";                 |
| 1 | .5. echo "檔案大小:".\$_FILES["upfile"]["size"][\$I]."<br>";                |
| 1 | .6. echo "檔案類型:".\$_FILES["upfile"]["type"][\$I]."<br>";                |
| 1 | 7. echo "暫存檔名:".\$_FILES["upfile"]["tmp_name"][\$I]."<br>";             |
| 1 | 18. //檢驗檔案大小是否大於 0                                                      |
| 1 | 19. if $( \text{FILES["upfile"]["size"][$I] <= 0})$                     |
| 2 | 20. {                                                                   |
|   |                                                                         |

```
21.
            echo "上傳檔案錯誤!您傳送的是空檔案!!";
22.
            echo "</BLOCKQUOTE>";
23.
         }
24.
        //檢驗檔案體積是否過大
25.
        else if ( $_FILES["upfile"]["size"][$I] > 50000)
26.
         {
27.
            echo "上傳檔案錯誤!您傳送的檔案大於 50k!!";
28.
            echo "</BLOCKQUOTE>";
        }
29.
30.
        else
31.
         {
32.
           move uploaded file($ FILES["upfile"]["tmp name"][$I], "file\\"
   $ FILES["upfile"]["name"][$I]);
33.
            echo "您所上傳的檔案已儲存為
   $_FILES["upfile"]["name"][$I];
34.
           echo "</BLOCKQUOTE>";
35.
         }
36.
        }
37. }
38. ?>
39.
40. <HR></BODY></HTML>
```

在上列程式碼中,我們利用\$\_FILES 陣列變數取得每一個欄位內的 資料,而我們佈置的三個「FILE」表單元件就成了陣列集合,索引編 號由 0 開始,所以\$\_FILES["upfile"][][0]、\$\_FILES["upfile"][][1]、 \$\_FILES["upfile"][][2],就等於 upfile[0]、upfile[1]、upfile[2]。

而 迴 圈 敘 述 的 終 止 値 , 我 們 是 利 用 count() 函 數 取 得 「\$\_FILES["upfile"]」檔案陣列集合數目,由程式自動判斷何時該離開 迴圈,就因爲這樣,所以不管如何的增減表單中的「FILE」表單元件 數量,我們的程式敘述都是不需變動的! 在單上傳檔案的處理時,上傳檔案的相關資訊就以二維陣列的方式 來處理,例如檔案大小:「\$\_FILES["upfile"]["size"]」,那現在有多個 檔案要處理,因此,上傳檔案的相關資訊就以三維陣列的方式來處理 了!

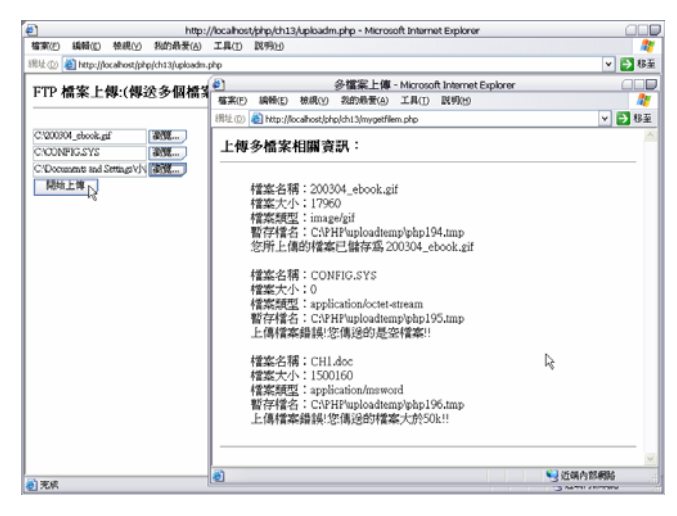

圖13-5 多檔案上傳。

# 13-2 資料庫圖片存取

不知道為什麼,大家似乎對於如何將如片檔案塞到資料庫很感興趣!因為一旦將圖片檔放入資料庫後,不僅資料庫的負擔變的很重, 而且,若要對圖片檔加以編修是很困難的。

既然大家想知道,小誌就介紹如何將圖片檔存入資料庫吧!